| Skullanıcı Girişi |                  |     |  |  |  |
|-------------------|------------------|-----|--|--|--|
| * Dili            | TÜRKÇE           | ×   |  |  |  |
| * Kullan.Adı      | 🚨 Kullanıcı Adı  |     |  |  |  |
| * Domain          | @std.iyte.edu.tr | . ^ |  |  |  |
| * Kul.Şifresi     | @iyte.edu.tr     |     |  |  |  |
|                   | @std.iyte.edu.tr | ~   |  |  |  |
|                   | 🛓 Giriş Yap      |     |  |  |  |

Giriş yapmak için Kullanıcı Girişi ekranında Domain kısmından @std.iyte.edu.tr işaretlenip std Kullanıcı Adınız ve Şifreniz ile giriş yapabilirsiniz.

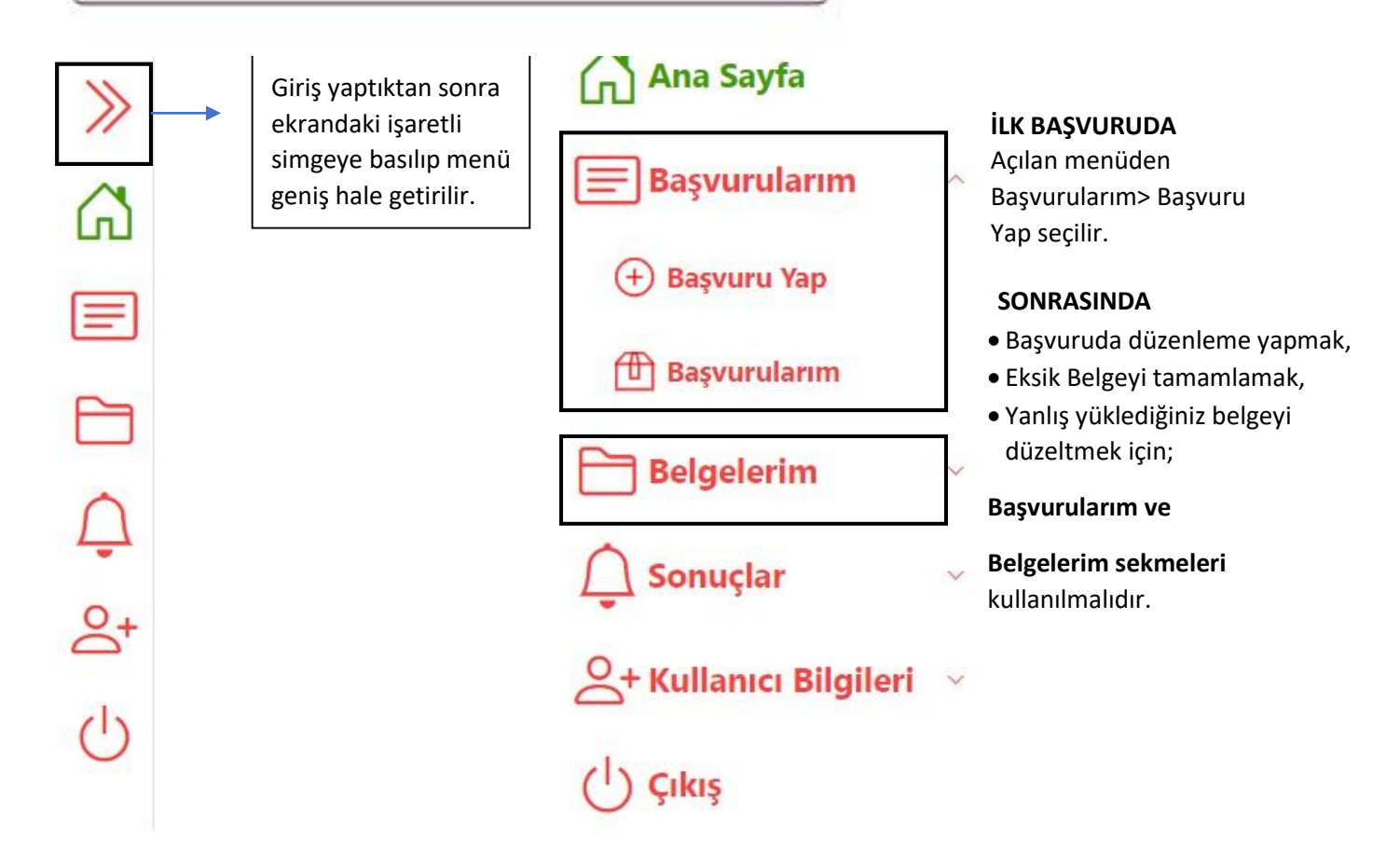

| Yeni Başvuru X |              |                    |         |             |                   |  |  |
|----------------|--------------|--------------------|---------|-------------|-------------------|--|--|
| (1)-           |              | (2)                | (3)     | (4)         | (5)               |  |  |
| Öğrenci Bil    | gileri       | Adres Bilgileri    | Sorular | Açıklamalar | Başvuruyu Tamamla |  |  |
| * T.C.Kim.No   | T.C.Ki       | im.No              |         |             | $\otimes$         |  |  |
|                | T.C. kimlik  | numaranızı giriniz |         |             |                   |  |  |
| * Cinsiyeti    | Seçiniz      |                    |         |             | $\sim$            |  |  |
|                |              |                    |         |             |                   |  |  |
| * Adı          | 💄 Adı        |                    |         |             | $\otimes$         |  |  |
|                | Adınızı giri | niz                |         |             |                   |  |  |
| * Soyadı       | 💄 Soya       | dı                 |         |             | $\otimes$         |  |  |
|                | Soyadınızı   | giriniz            |         |             |                   |  |  |
| * Öğrenci No   | 💄 Öğre       | nci No             |         |             |                   |  |  |
|                |              |                    |         |             |                   |  |  |
| * Programi     | Program      | nı Seçiniz         |         |             | $\sim$            |  |  |
|                |              |                    |         |             |                   |  |  |
| * Bölümü       | Bölümü       | Seçiniz            |         |             |                   |  |  |
|                |              |                    |         |             |                   |  |  |
| * Dönem        | Dönemi       | Seçiniz            |         |             | $\sim$            |  |  |
|                |              |                    |         |             |                   |  |  |

## Öğrencilerimiz, Açılan Yeni Başvuru ekranından

- 1. Kısımdan Öğrenci Bilgileri,
- 2. Kısımdan Adres Bilgileri,
- 3. Kısımdan Sorular,
- 4. Kısma kendi ile alakalı notlar veya eklemek istediği notları girip

5.Kısımdan da başvuruyu tamamlayıp ekranda Başvurunuz Kaydedildi kutucuğunu görüntüler.

İleri 📎

## BILGILENDIRME

## Belge yükleme tarihinin sonuna kadar başvurunuzu güncelleyebilir, silebilir, belge ekleme, belge güncelleme yapabilirsiniz.

Portal ile ilgili teknik bilgi ve sorularınız için Bilgi İşlem Daire Başkanlığından; Mühendis Okay Türkyılmaz'a ulaşabilirsiniz. 0232 750 7667